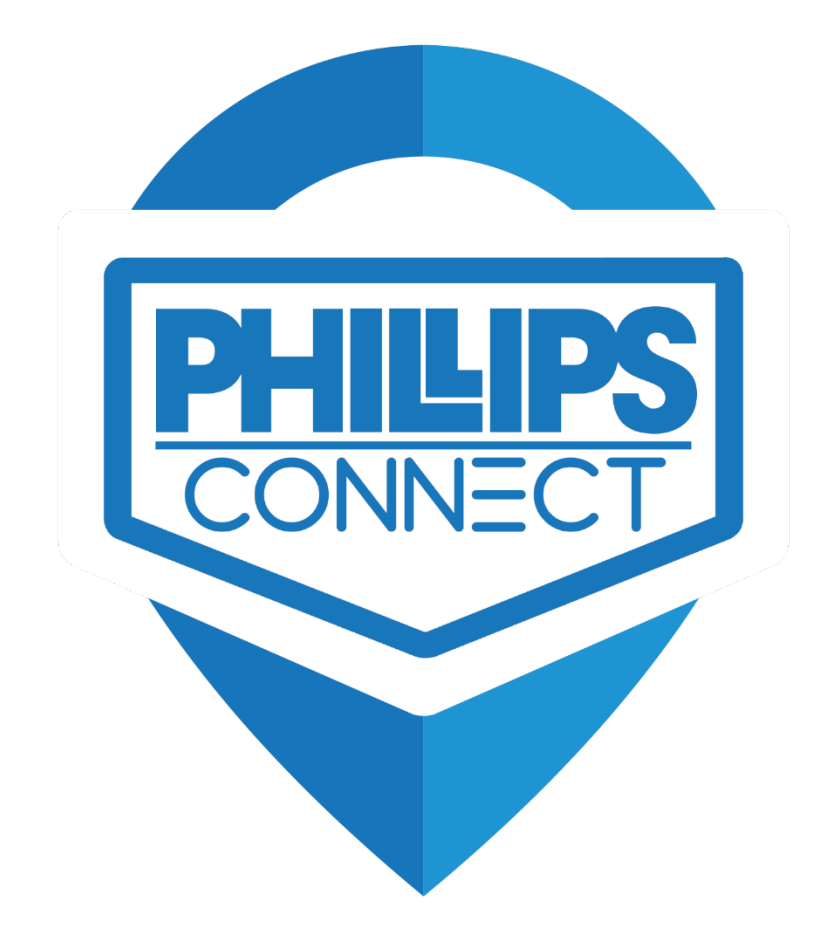

# Troubleshooting Guide EZ-Trac

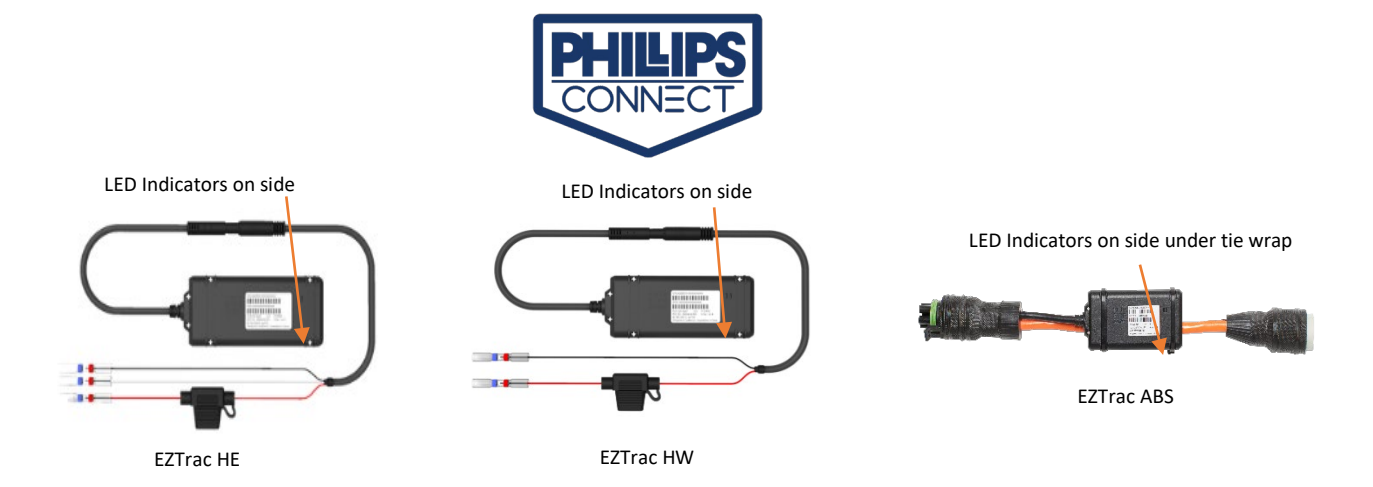

## 1. Quick Overview

- a. EZTrac Versions (all require power, no battery installed in unit)
  - i. EZTrac HE EZTrac Heavy Equipment.
  - ii. EZTrac HW EZTrac Hard Wired.
  - iii. EZTrac ABS EZTrac with ABS interconnect cable.
    - 1. EZTrac HE and EZTrac HW connections as follows:
      - a. Red Wire (Main Power) 6V- 28V
      - b. White Wire (Ignition) (Not Used on EZTrac HW)
      - c. Black Wire (Ground)
- b. LED Indicators
  - i. The LED indicators behaviors are in table 1.
- c. Location of indicator lights
  - i. Located on side of all EZTrac Versions
- d. Meaning of the lights:
  - i. Red GPS Locked
  - ii. Green Cellular Connected
  - iii. Orange Senses vibration

| Light Behavior                                   | What it Means                                                                                                    | What to Check                                                                                                    |
|--------------------------------------------------|----------------------------------------------------------------------------------------------------|----------------------------------------------------------------------------------------------------|
| Green, Red, & Orange OFF                         | GPS disconnected, cellular data<br>session is off, device is either turned<br>off (sleeping) or in low power mode<br>(standby)        | <ul> <li>Once the device starts<br/>moving, it will look for<br/>GPS and cellular<br/>data.</li> </ul>                                   |
| Green Blinking, Red Solid,<br>Orange Blinking    | Attempting to lock cellular, GPS<br>locked, vibration detected                                                                        | <ul> <li>Could be a cellular coverage issue.</li> <li>Make sure that the device has a clear view of the sky or the ground.</li> </ul>    |
| Green Solid, Red Solid, Orange<br>Blinking       | Perfect health; that's how it should be.<br>Locked to cellular and GPS.                                                               | • N/A                                                                                                    |
| Green Blinking, Red Blinking,<br>Orange Blinking | Attempting to lock to cellular and GPS;<br>this is the combination you should see<br>when the device wakes up (vibration<br>detected) | <ul> <li>If this combination<br/>persists, please make<br/>sure the device has a<br/>clear view of the sky<br/>or the ground.</li> </ul> |

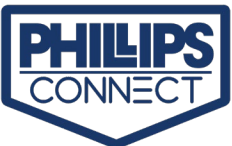

| Green Solid, Red Blinking,<br>Orange Blinking | Locked to cellular and attempting to lock to GPS        | <ul> <li>Could indicate an issue with device interference.</li> <li>Make sure the device has a clear view of the sky or the ground.</li> </ul> |
|-----------------------------------------------|---------------------------------------------------------|----------------------------------------------------------------------------------------------------|
| Green Blinking, Red Off                       | Attempting to connect to cellular, GPS off              | <ul> <li>This indicates a<br/>cellular coverage<br/>issue.</li> </ul>                                                                          |
| Green Solid, Red Off                          | Locked to cellular, GPS off                             | <ul> <li>This indicates a<br/>device interference<br/>issue.</li> </ul>                                                                        |
| Green Off, Red Blinking                       | Not connected to cellular, attempting to connect to GPS | <ul> <li>This indicates a<br/>cellular coverage<br/>issue.</li> </ul>                                                                          |
| Green Off, Red Solid                          | Not connected to cellular, connected to GPS             | <ul> <li>This indicates a<br/>cellular coverage<br/>issue.</li> </ul>                                                                          |

Table 1

### 2. Not showing on Map or unable to lock on GPS

- a. Verify unit still attached to Asset.
- b. Inspect for Damage to unit
- c. Phillips Connect devices need a clear view of the sky or the ground to communicate with GPS.
- d. Devices that are not able to connect to GPS will not show accurate location or trips.
  - i. Ensure there is nothing obstructing the device where it is installed, specifically metal.
  - ii. Ensure the asset is not inside a shop or building.
  - iii. Ensure the device is in an area with good coverage
- e. To confirm whether the device is getting signal, contact Reseller Help Desk
  - i. <u>ResellerHelpDesk@phillips-connect.com</u>
  - ii. (833) 213-5839

#### 3. If unit is not reporting

- a. Confirm the power source the device is connected to is working.
  - i. Verify all cables/wires are free of cuts and damage.
- b. Disconnect Connector from gateway.
  - i. Use a voltmeter to measure output.
  - ii. Verify Voltage on Red of the Cable Connector is at least 6 Volts and not over 36 Volts.
  - iii. If unit is powered Via ABS Cable, verify all cables on ABS harness are well seated.
    - a. The Cable is sealed, you will need to verify voltage on the ABS harness connector on trailer for voltage
    - b. If voltage is below 6 Volts or very low. Clean pins on 7-way connector
    - c. If no voltage present, verify ABS fuse in Cab is good.

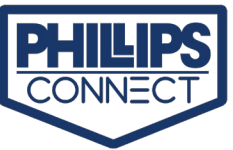

d. Check Cab 7-way connector for power. If no power on Middle pin, the ABS Fuse is blown. (Figure 2)

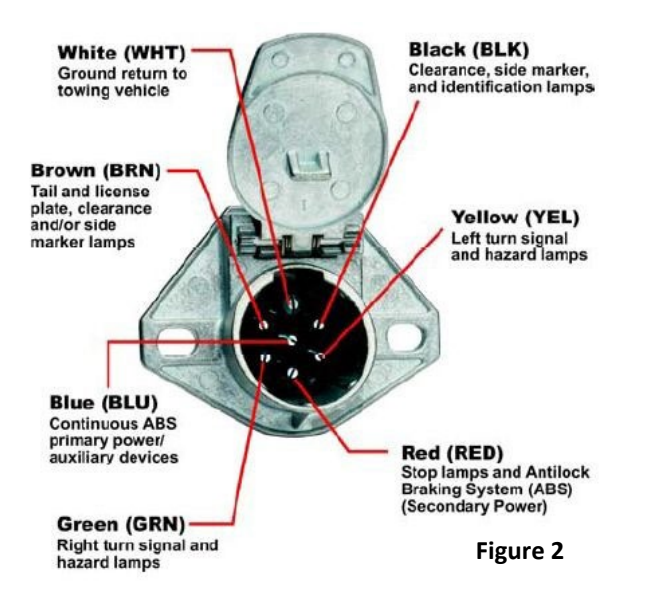

- 2. Check connection where the cable connects to the power source.
- iv. Verify Ground has continuity to chassis ground. (Figure 2)
- v. Check the installation of power cable for loose connections.

#### 4. IMEI does not shown in UI to assign to an Asset

- a. Contact Phillips Connect for support.
  - i. <u>ResellerHelpDesk@phillips-connect.com</u>
  - ii. (833) 213-5839